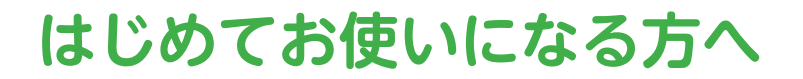

## チャット、会議、通話、コラボレーションを実現

# Microsoft Teams カンタン活用マニュアル

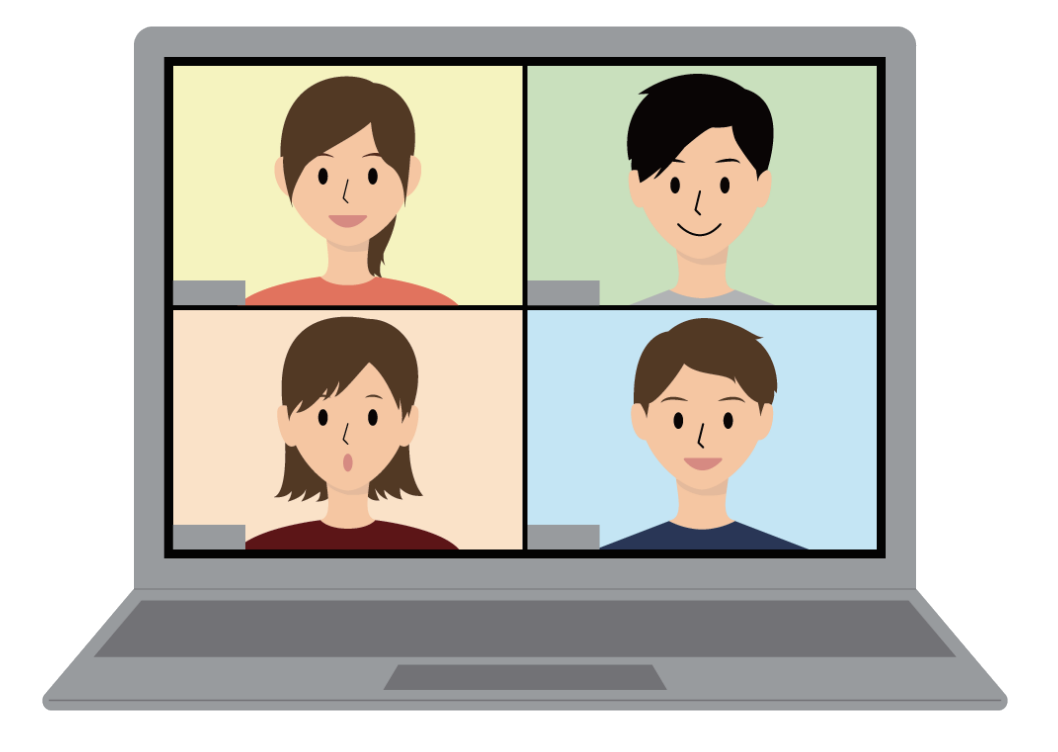

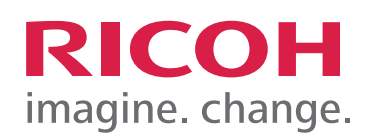

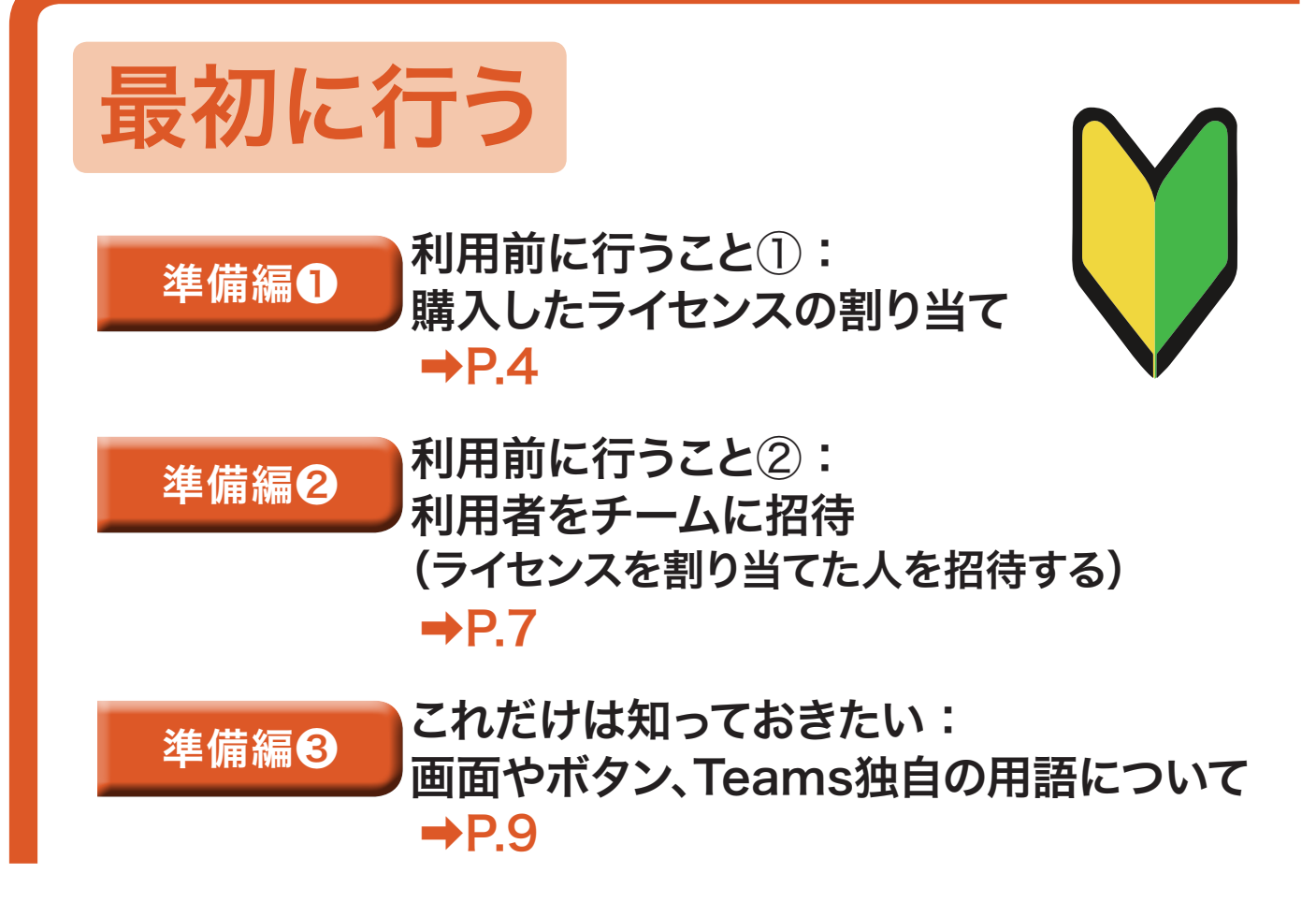

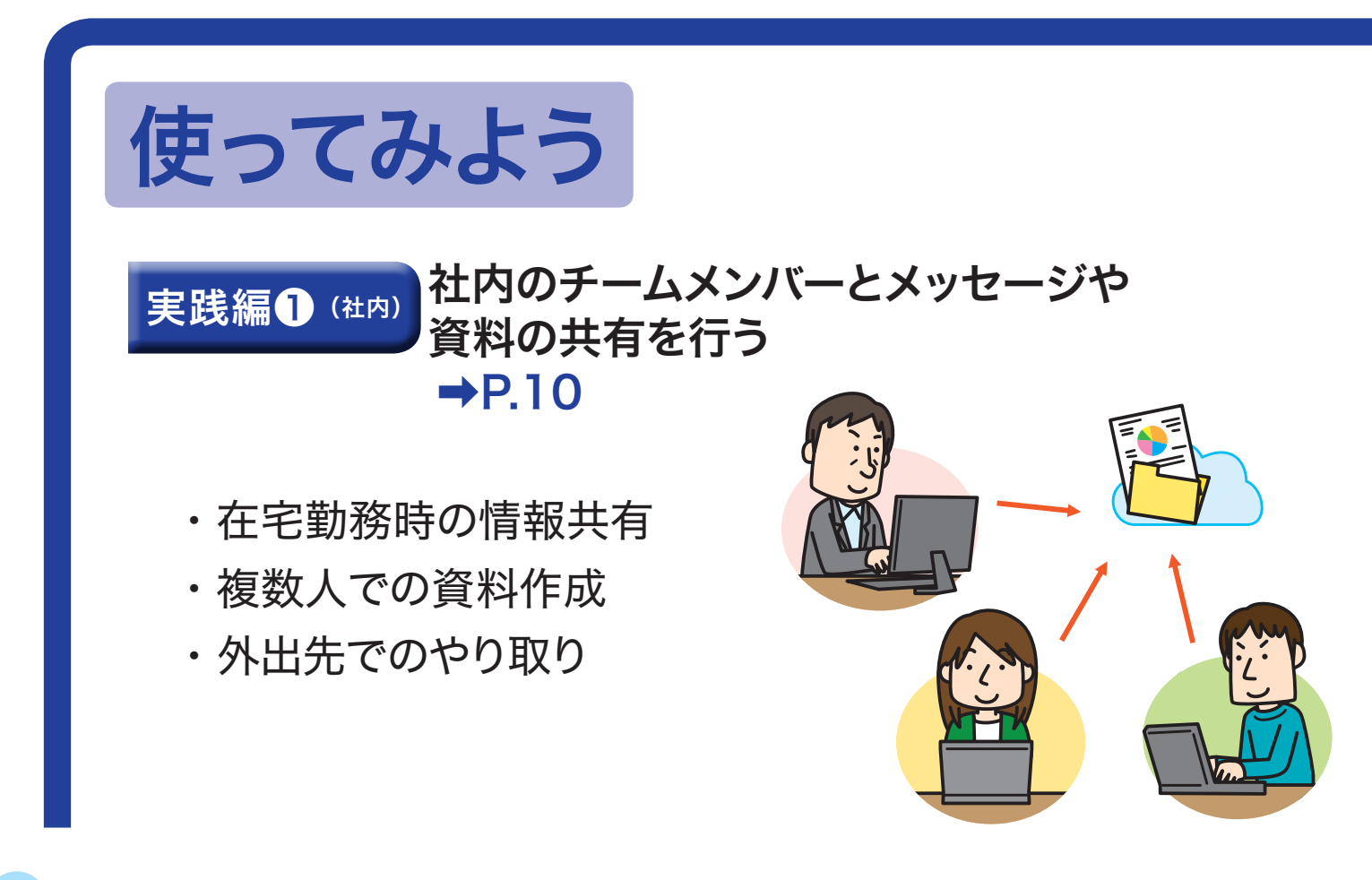

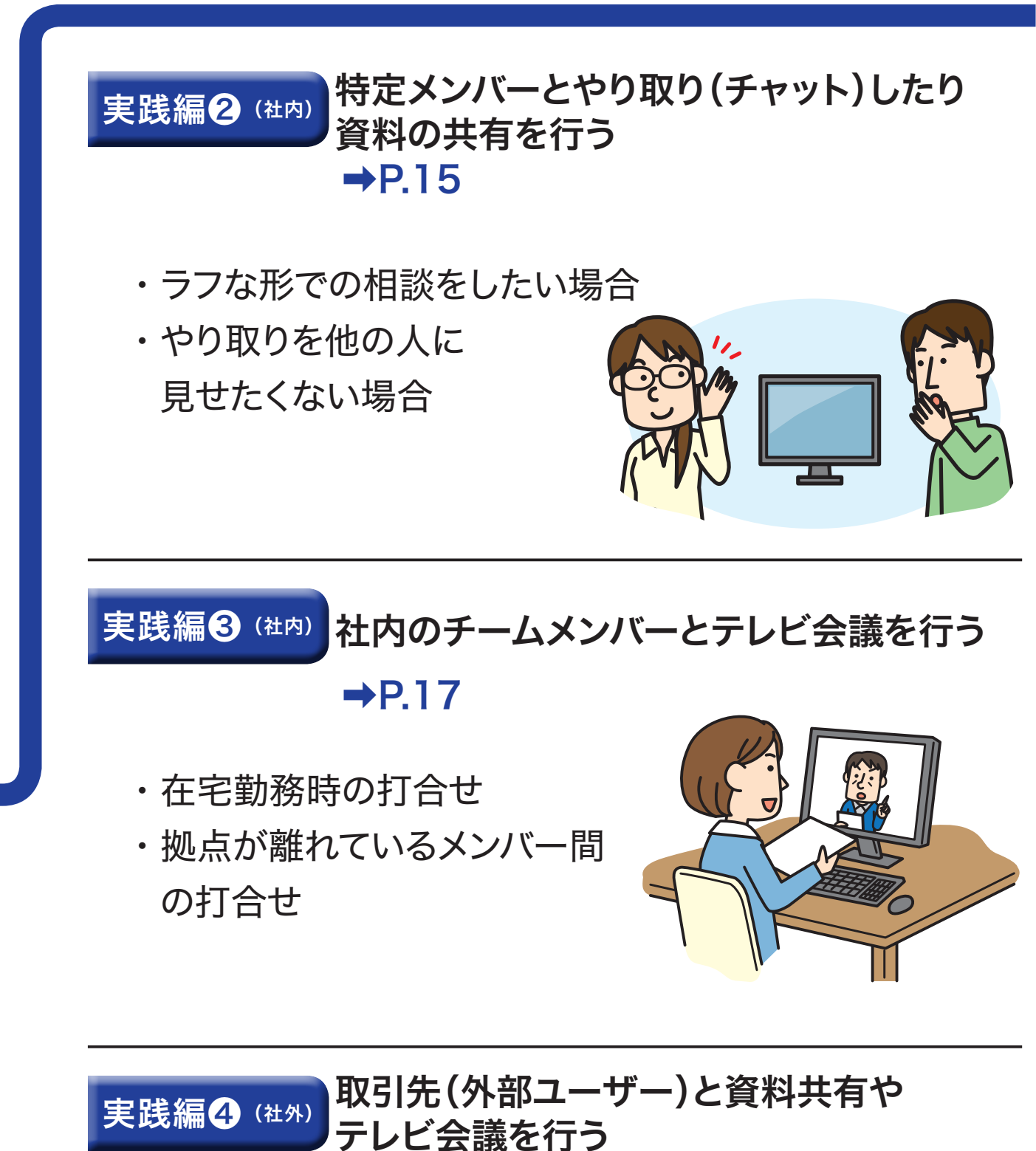

→P.22

- ・取引先との遠隔での打合せ
- ・遠隔での商談

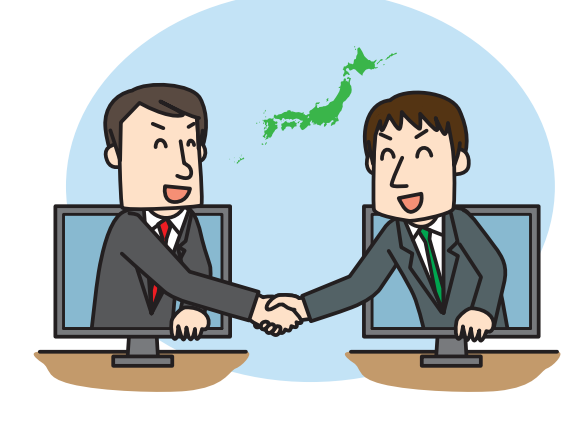

# 利用前に行うこと①: 購入したライセンスの割り当て

初回起動時は、管理者だけが購入したライセンスに紐づけられています。 利用者それぞれをライセンスに紐づけて、Teamsを使えるようにします。

### Office 365管理センターにアクセスする

お使いのブラウザで[portal.office.com]を検索し、 IDとパスワードの入力画面を表示します。

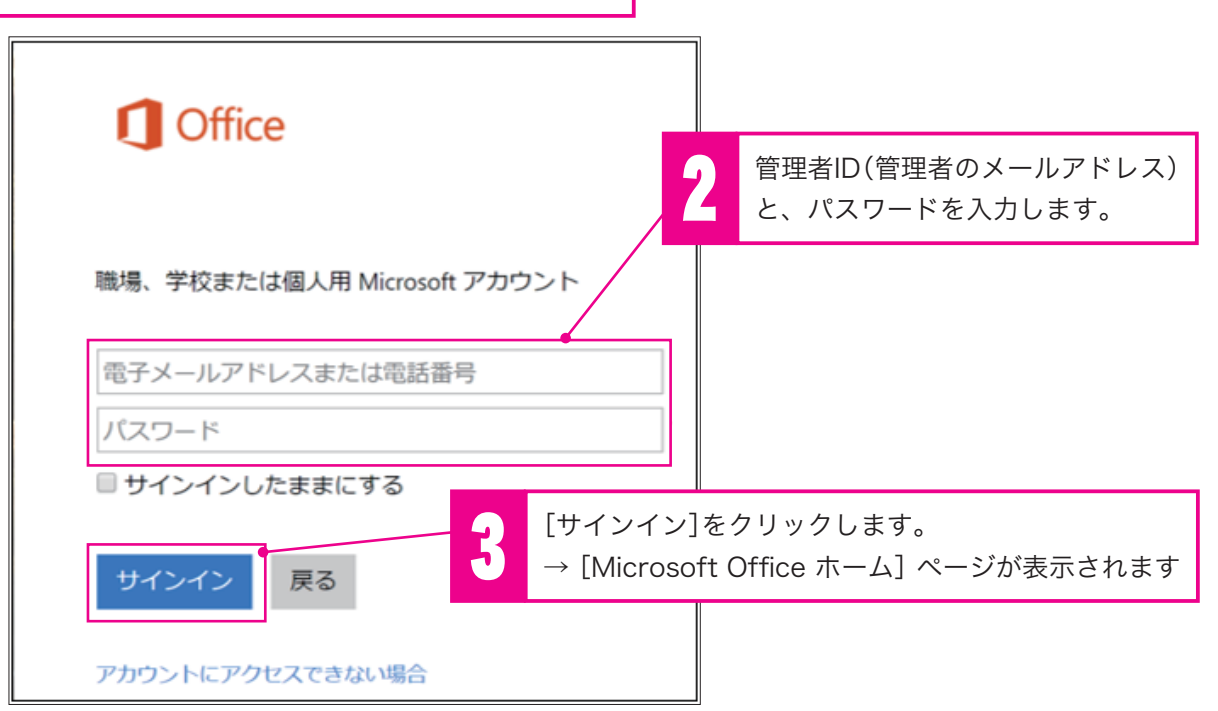

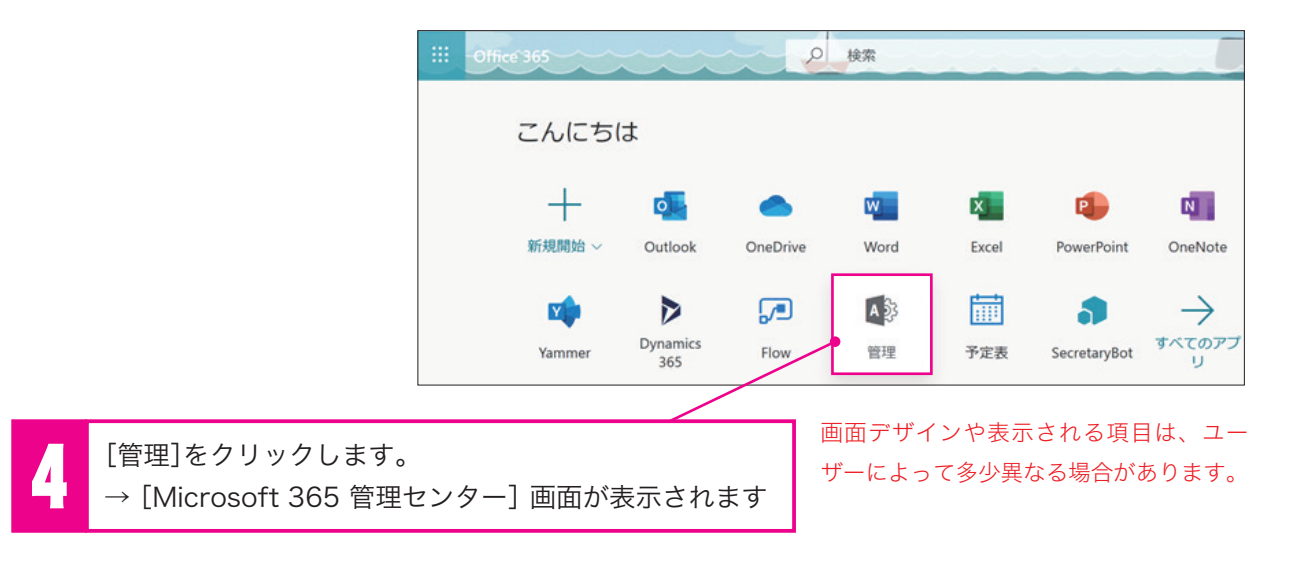

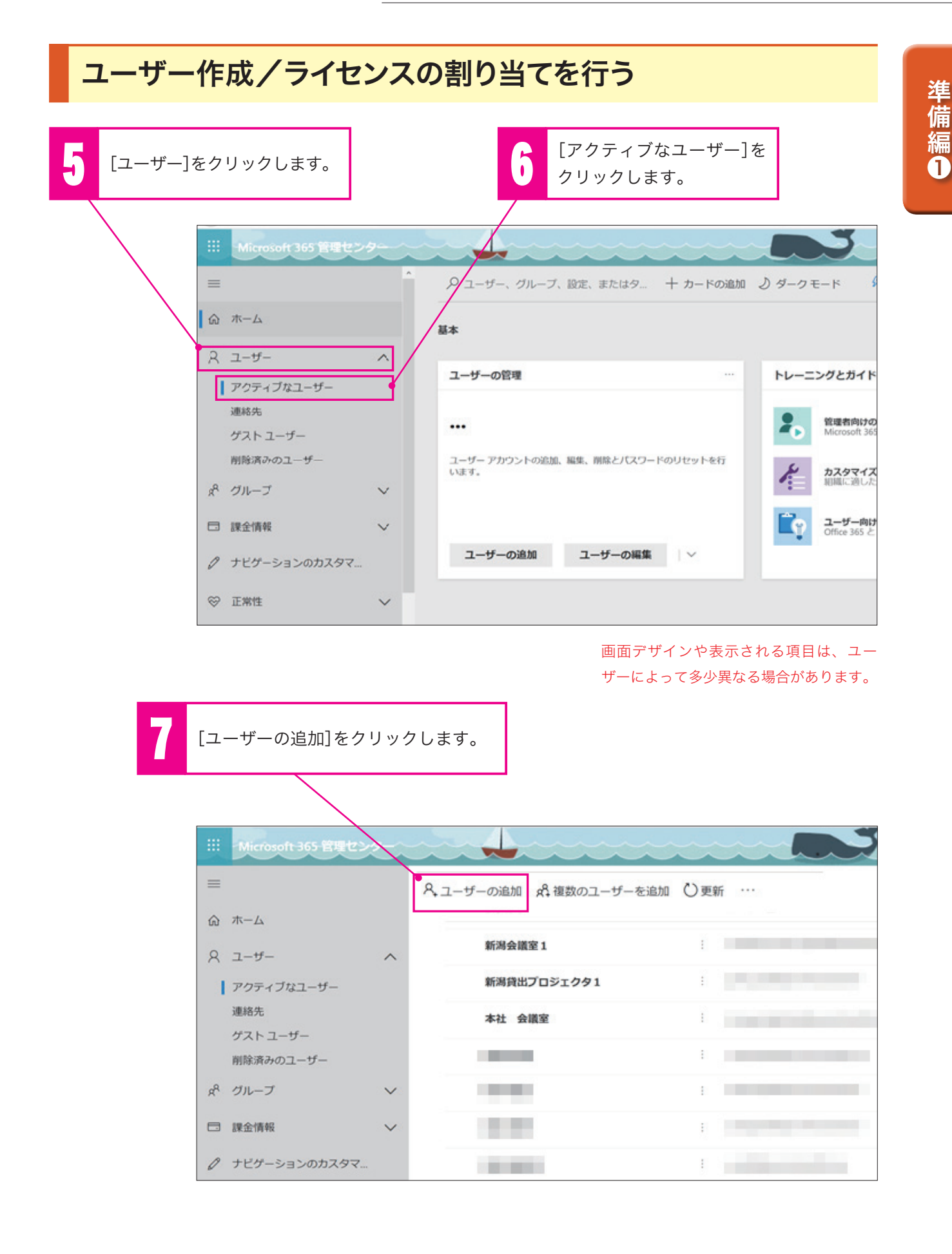

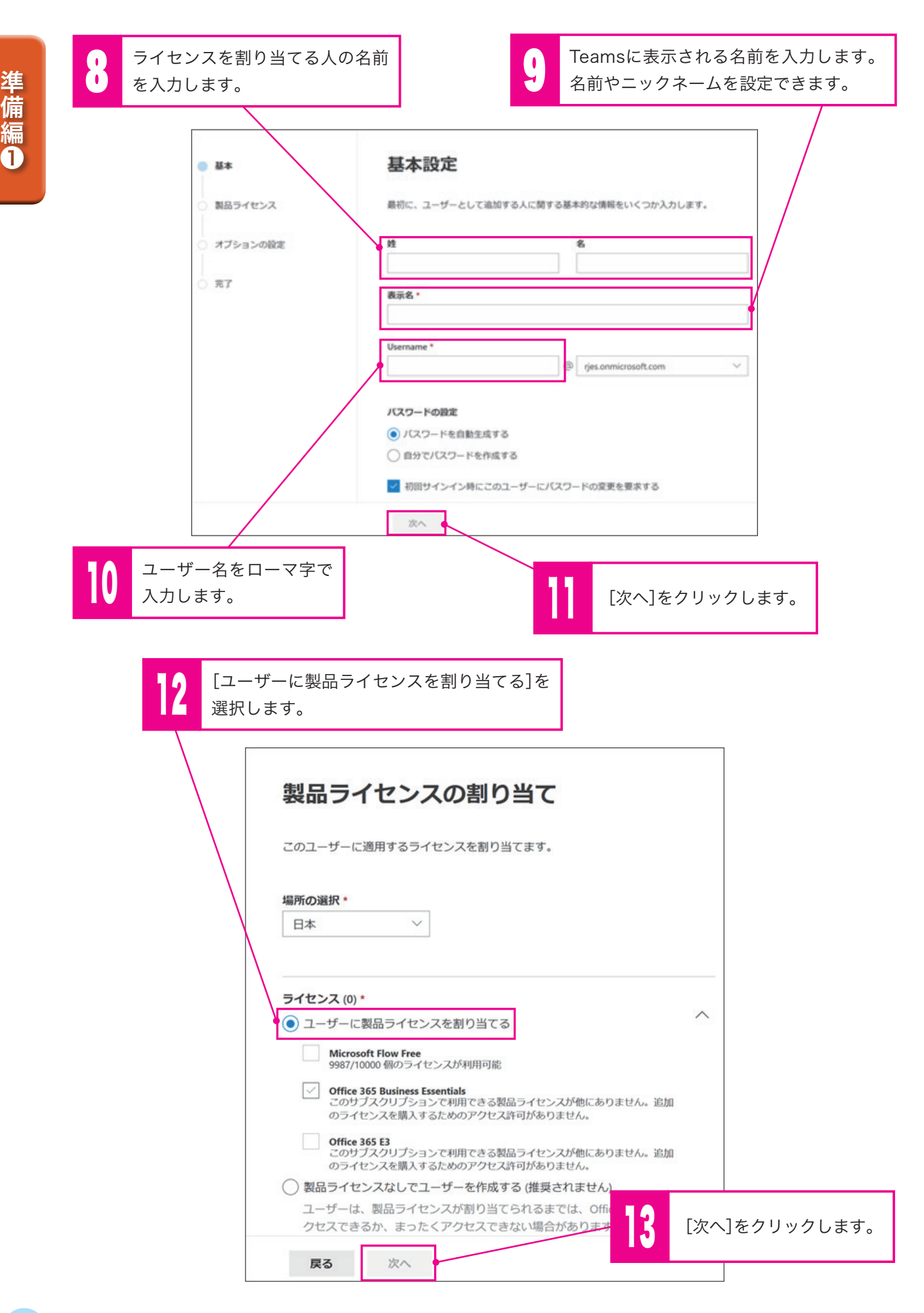

# 利用前に行うこと②: 利用者をチームに招待 (ライセンスを割り当てた人を招待する)

チームとは、そこに参加しているメンバーが「メッセージや情報、資料などをやり 取りできる場所」です。Teams購入時には、チームが1つ作成された状態となっ ています(会社名など)。

#### Teamsを起動します。

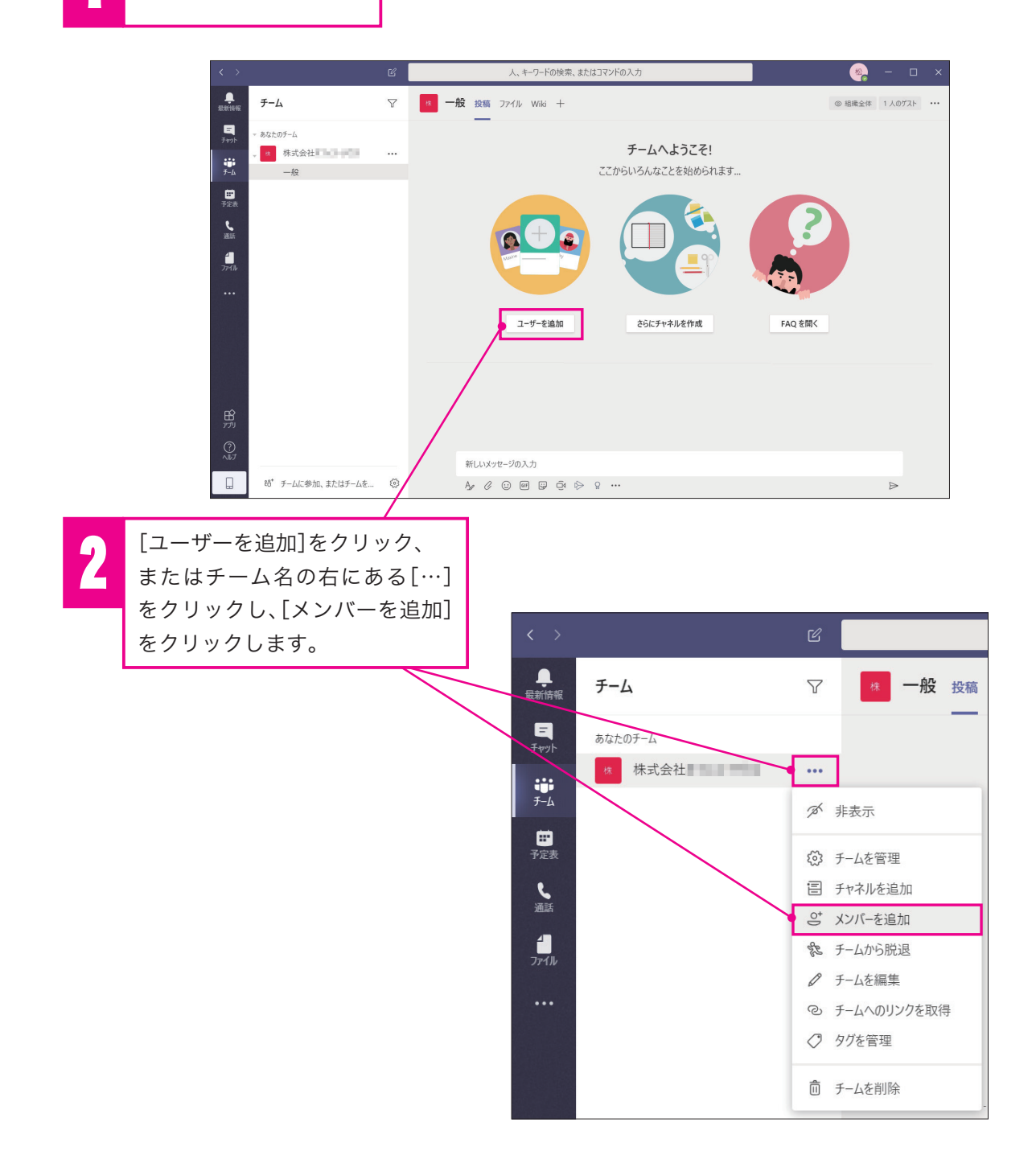

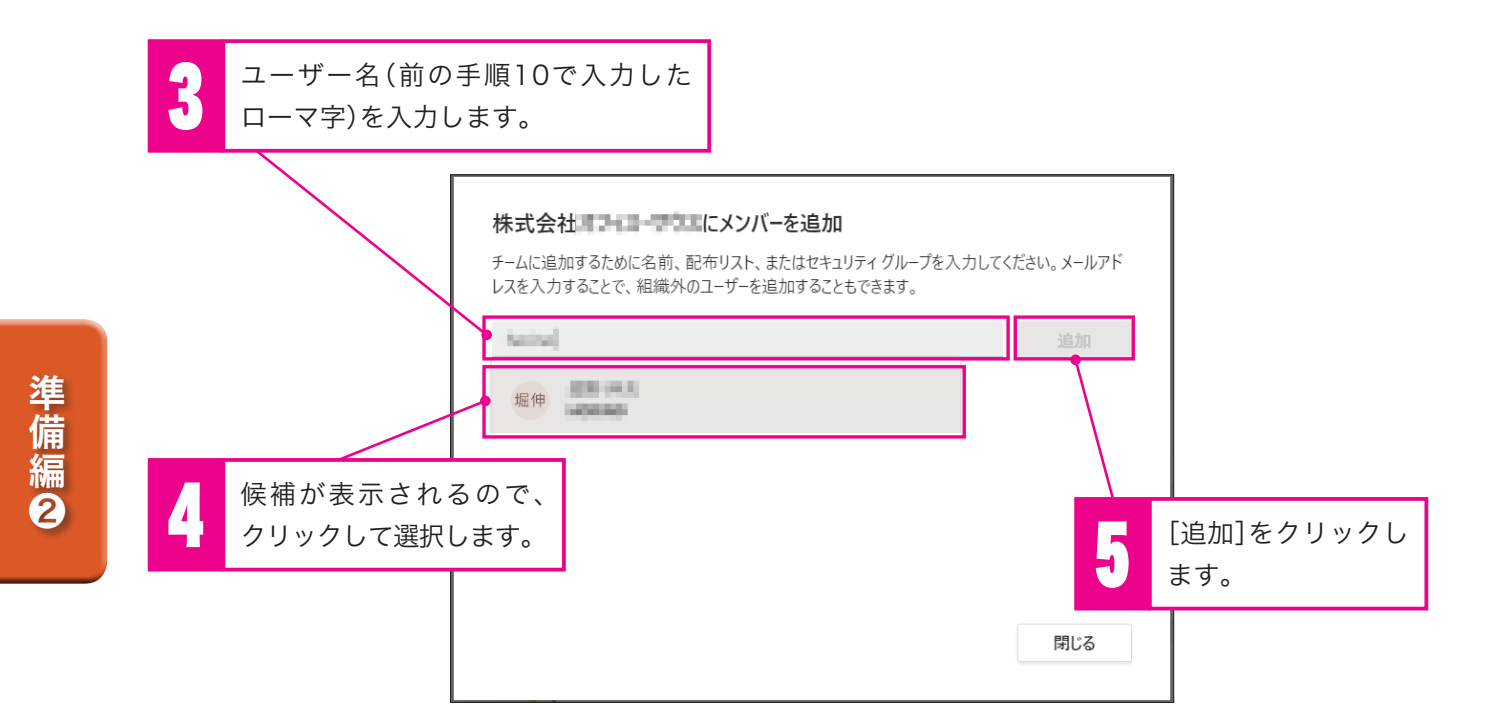

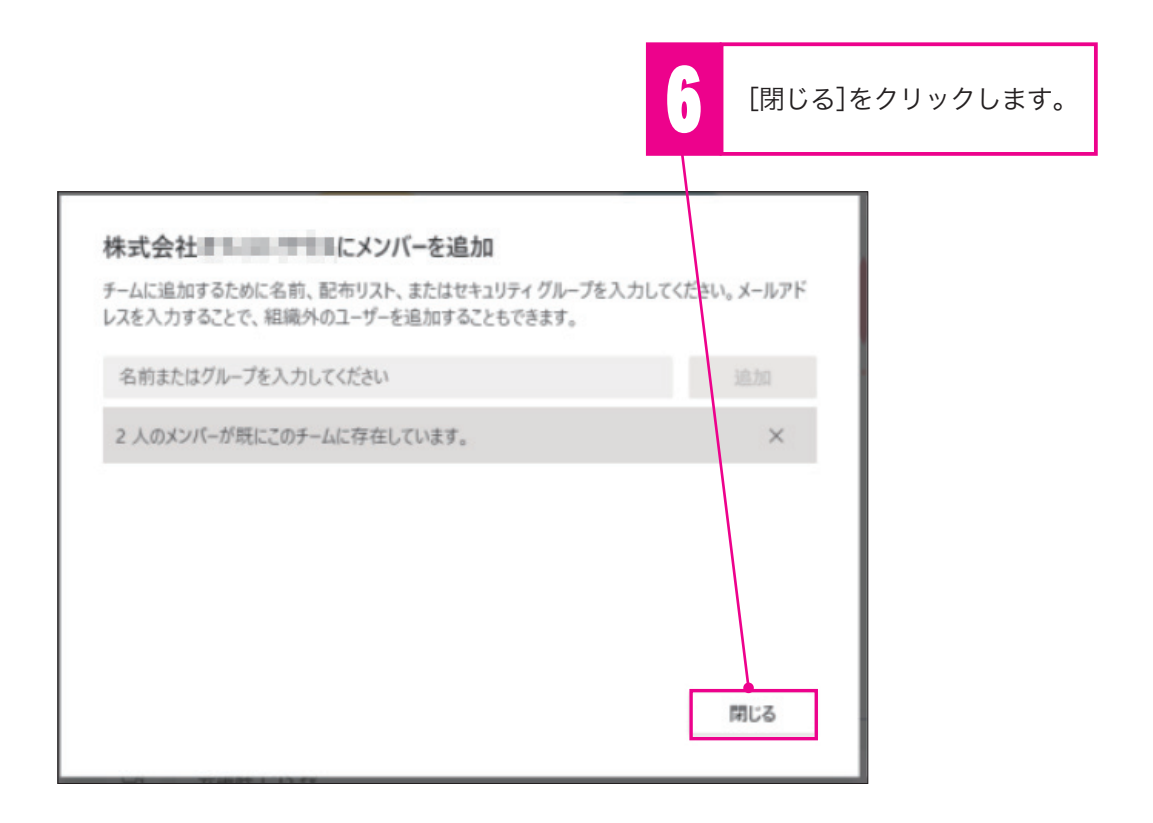

# 準 備 3

# これだけは知っておきたい: 画面やボタン、Teams独自の用語に ついて

#### アプリバー

このマニュアルでは、チーム、チャット、ファイルの 基本的な使い方について説明します。

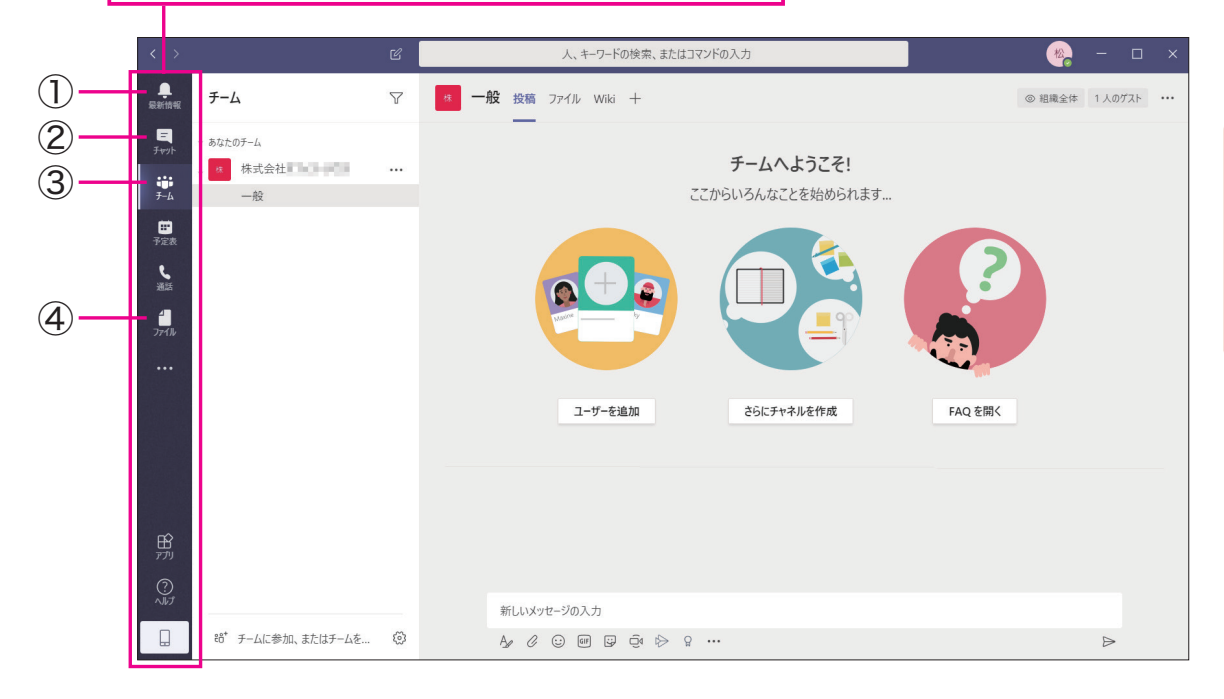

#### ①最新情報

メンション、返信、その他の通知が表示されます。

#### ・メンション

チャットやメッセージの先頭に、「@マーク」+ 「ユーザー名/グループ名」をつけて投稿すること で、相手に通知を送ることができる機能です。

#### ②チャット

特定の相手を指定して、個別でメッセージのやり とりや、ファイル共有などを行えます。

#### ③チーム

チーム全体でのメッセージのやりとりや、ファイ ル共有などを行えます。チームは、会社や部署、 プロジェクト単位など、複数作ることができます。

#### ・チャネル

チーム内に作ることができる小グループです。た とえば、チーム(〇〇会社)の下に、「営業1課、営 業2課、営業3課.....」のように セクション別の

チャネルを作ったり、「プロジェクトA、プロジェ クトB.....」のように 目的別にチャネルを作ったり することができます。

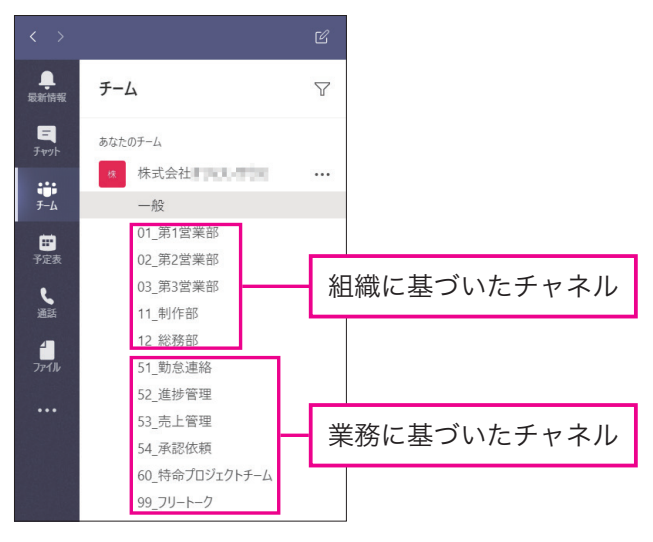

④**ファイル** チームで共有しているファイルを編集することが できます。

# 社内のチームメンバーとメッセージや 資料の共有を行う

ワークプレイス(チーム)を使って、メッセージをやり取りしたり、資料を共有し たりする方法を説明します。

### メッセージを全員に送る

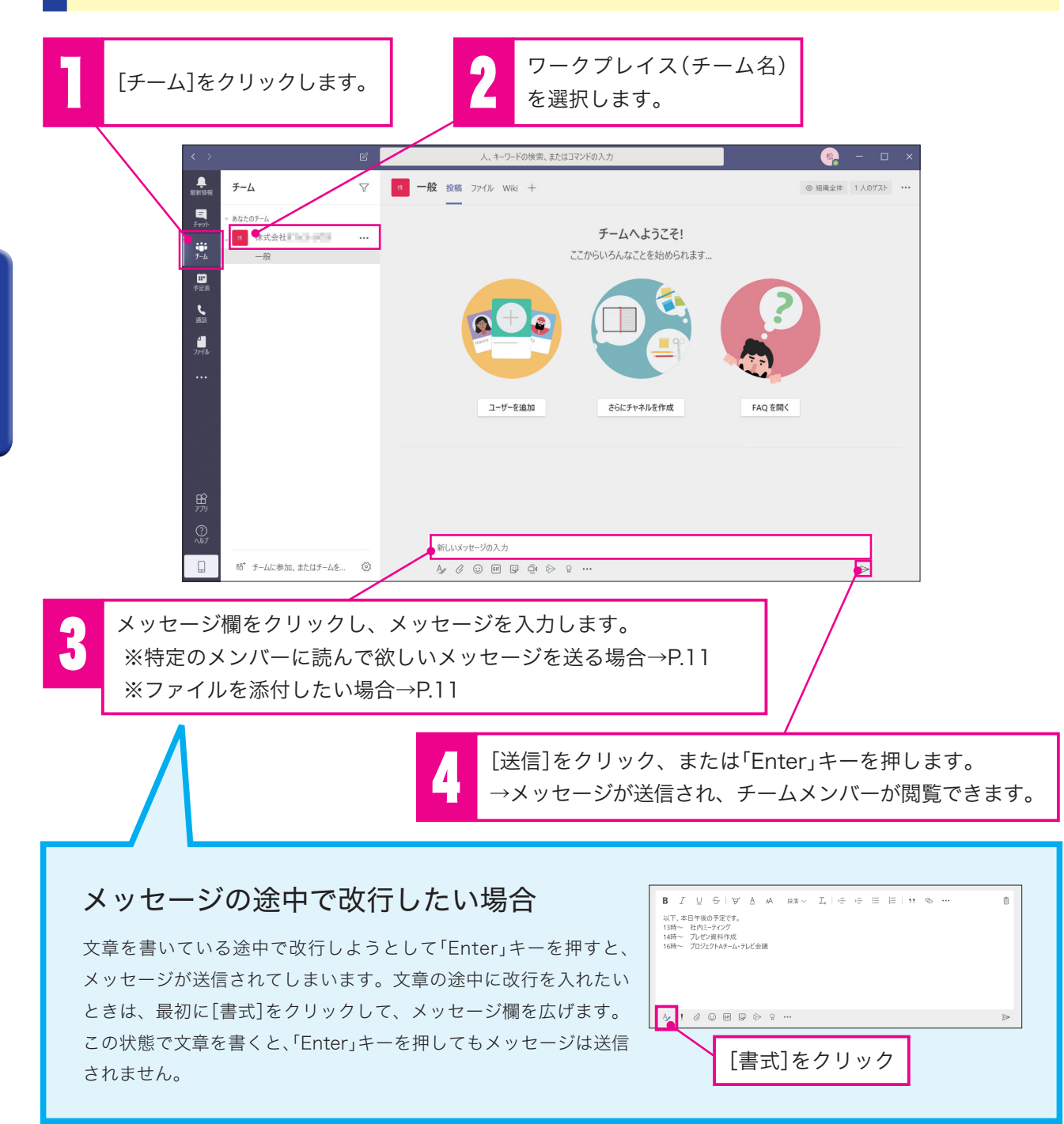

### 特定のメンバーに読んでもらいたいメッセージを送る場合(メンション付きメッセージ)

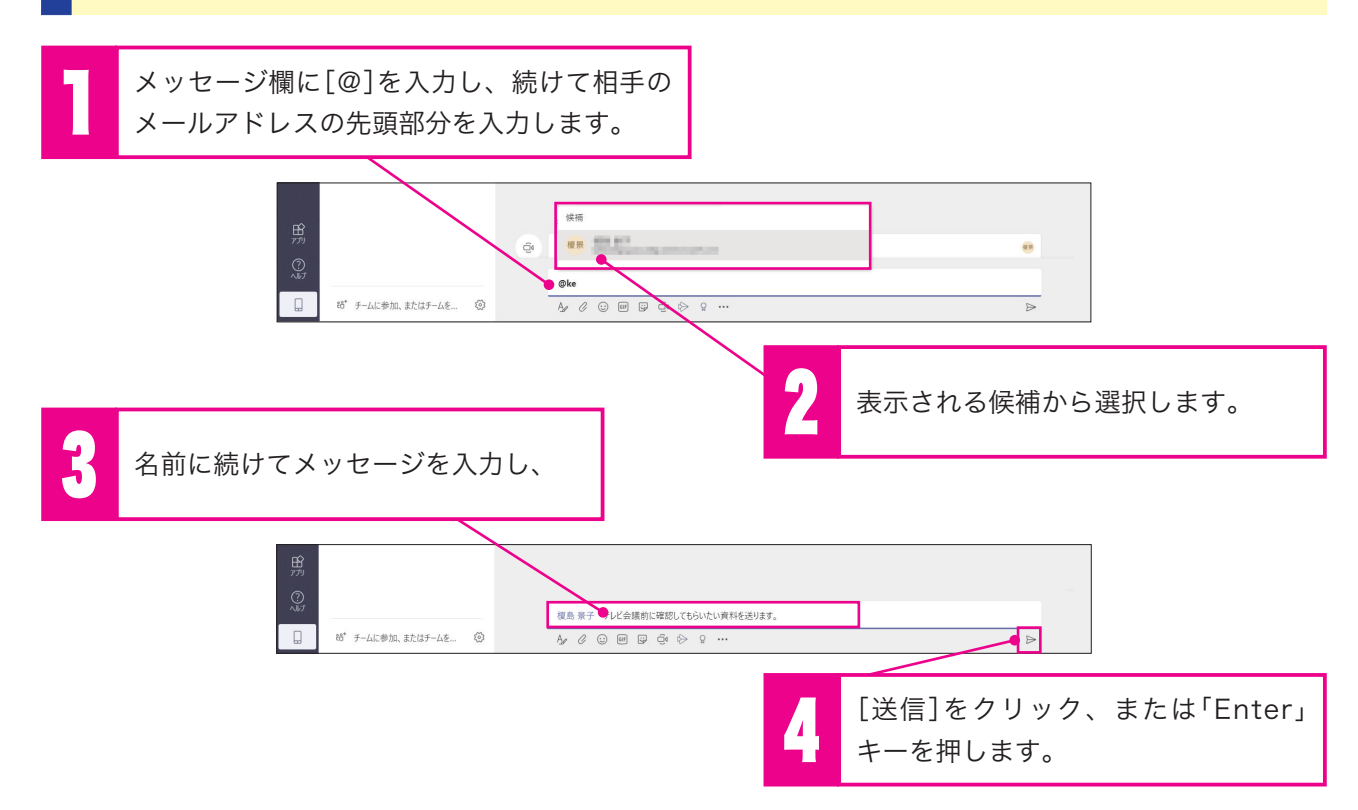

メンション付きメッセージは、相手のTeams画面に通知が表示されるため、相手がメッセージに気づ きやすくなります。ただし、メッセージ自体はメンバー全員が読めるため、特定の相手にだけ伝えた い場合はチャットを使ってください。

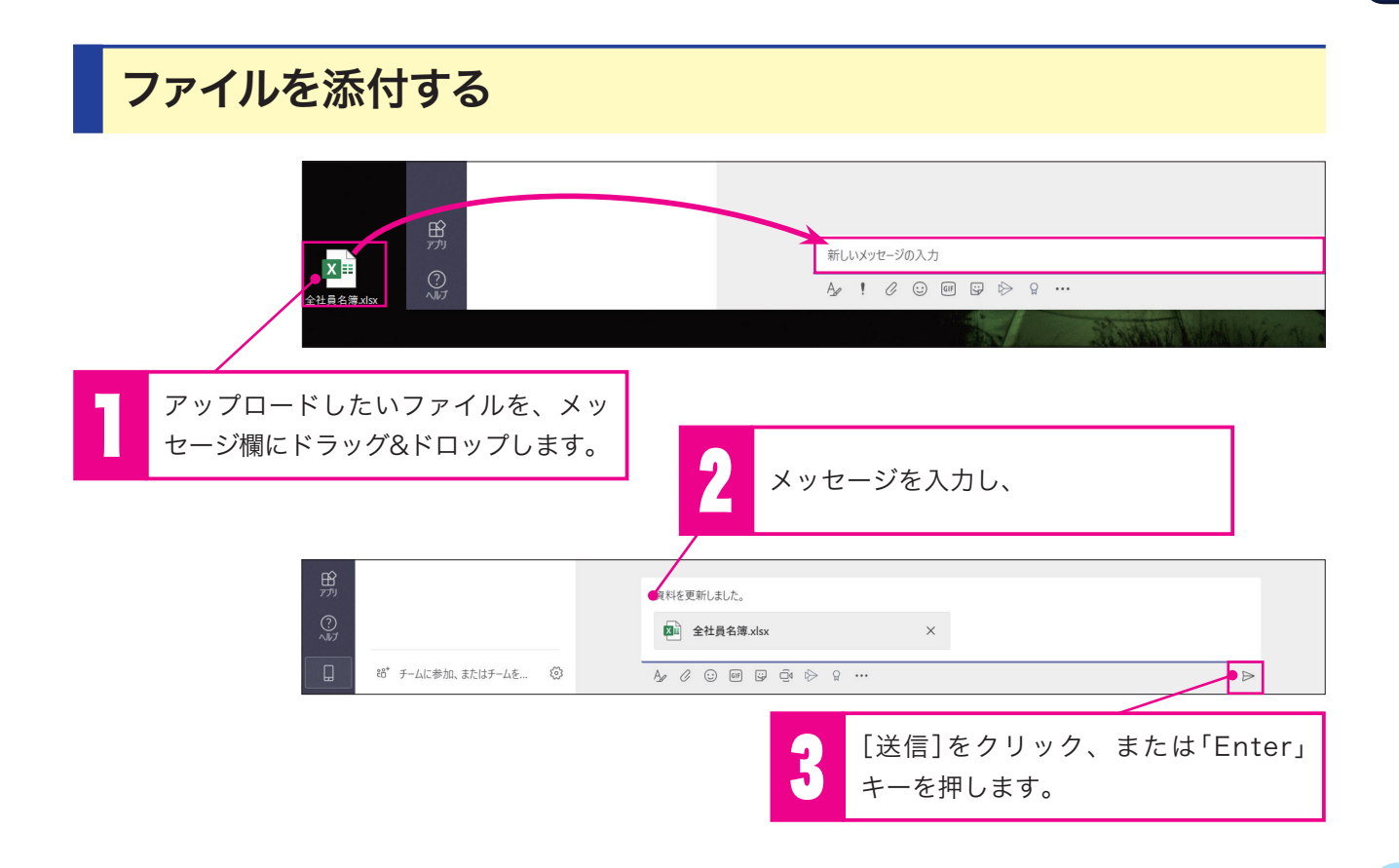

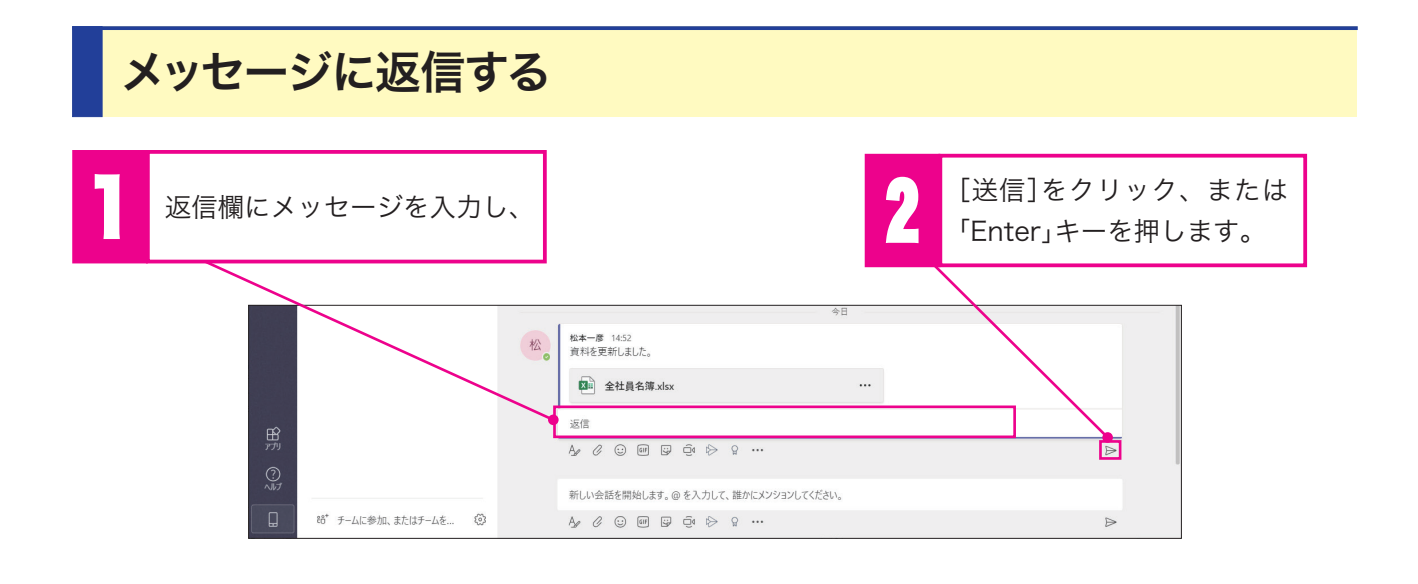

### 資料の編集を同時に行う

アップロードしたファイルをTeams上で編集できます。

| [ファイル]をクリックします。                                                                                                    |                                                                                                    | 2 編集したいファイルを選択し、<br>クリックします。                                           |
|----------------------------------------------------------------------------------------------------|----------------------------------------------------------------------------------------------------|------------------------------------------------------------------------|
| <ul> <li>C</li> <li>C</li> <li>C</li> <li>F</li> <li>C</li> <li>F</li> <li>C</li> <li>F</li> <li>C</li> <li>F</li> <li>C</li> <li>C<td>人、キーワードの快楽、またはマンドンドング         ① 最近使ったアイテム         運卵       6.61         単規       6.61         金社員名/漫水(x)       3分前</td><td>Waff       C)         Maff       C)         Instaarus_064a99 / General      </td></li></ul> | 人、キーワードの快楽、またはマンドンドング         ① 最近使ったアイテム         運卵       6.61         単規       6.61         金社員名/漫水(x)       3分前                                                                                                    | Waff       C)         Maff       C)         Instaarus_064a99 / General |
| 3 [編集]モードにして、ファイル                                                                                                    | を編集します。                                                                                                    | 編集が終了したら、[閉じる]を<br>クリックします。                                            |
| く     会社員名第JACx     〇       アイル     木一ム     挿入     データ     短期       ジッ     ジッ     ジッ     ジョ     第コシック     11       アナル     A     B     C       アナル     A     B     C       アナル     第二     5     C       アナル     5     C     C       アナル     5     C     C       アナル     8     C     C                                                                                                    | 人、キーワードの映意、またはコマンドの入力           表示         ヘルプ         デスクトゥブ アブソウーションで味、 ②         来行したい 作業を入           B         田 × △ × △ × ···· 三 × 忠         団 × 標準         ×           D         E         F         G           全社員名簿 |                                                                        |

### iPhoneでTeamsを使う

Appleストアで「Teams」を検索、または[モバイルアプリをダウンロード]をクリックして表示される QRコードからアプリをダウンロード、インストールします。

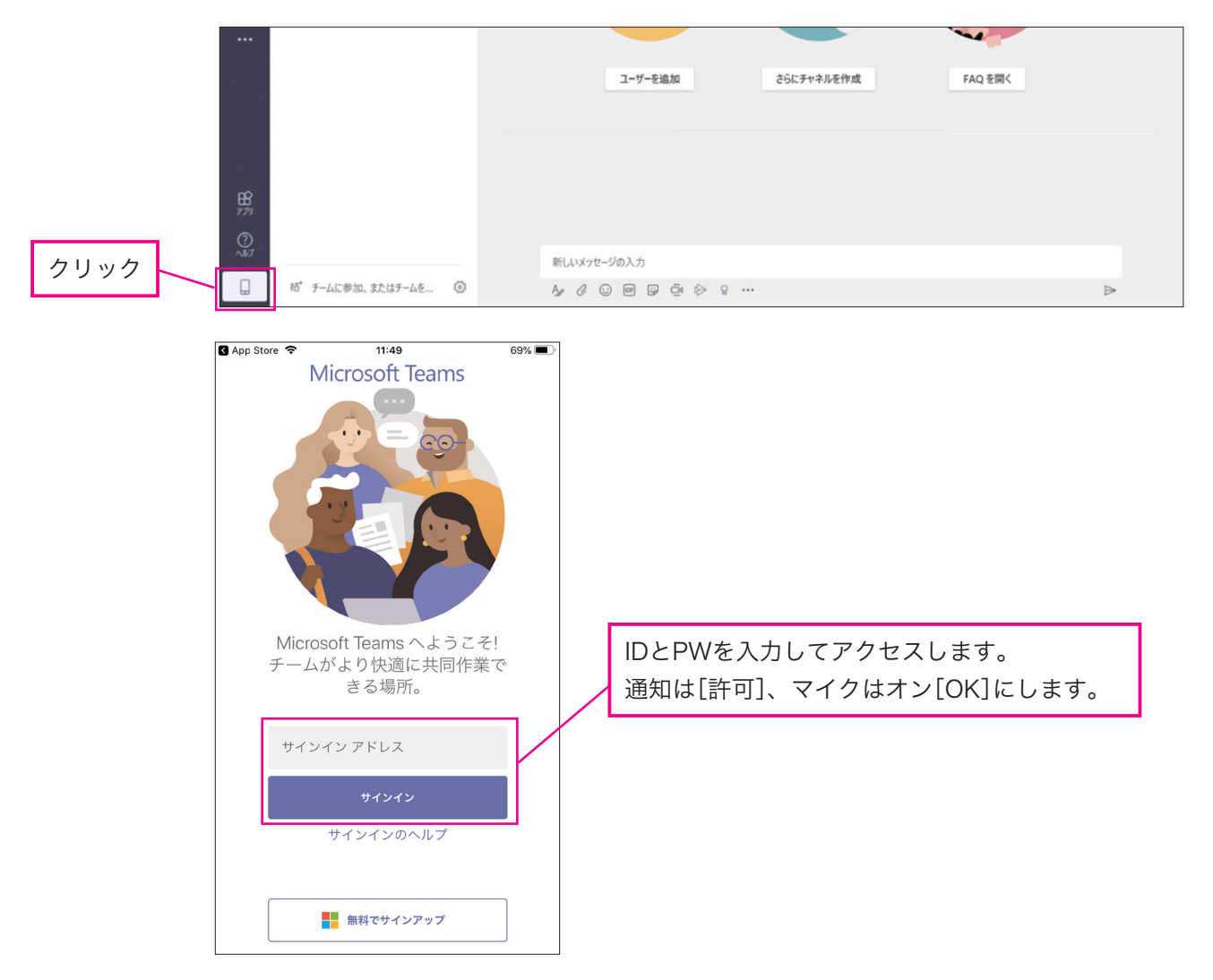

チームやチャット、予定表などの使い方は、基本的にPC版と同じです。ここでは、内線代わりに使える「通話」について説明します。

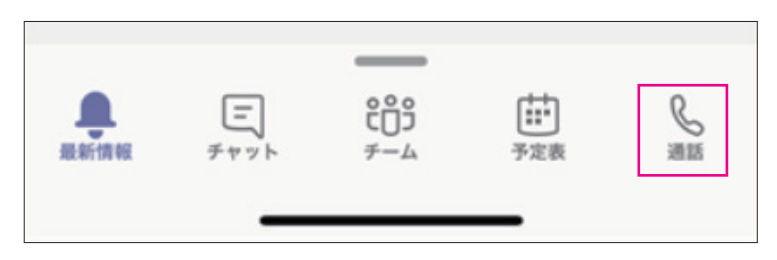

画面下部に表示されるアプリバー

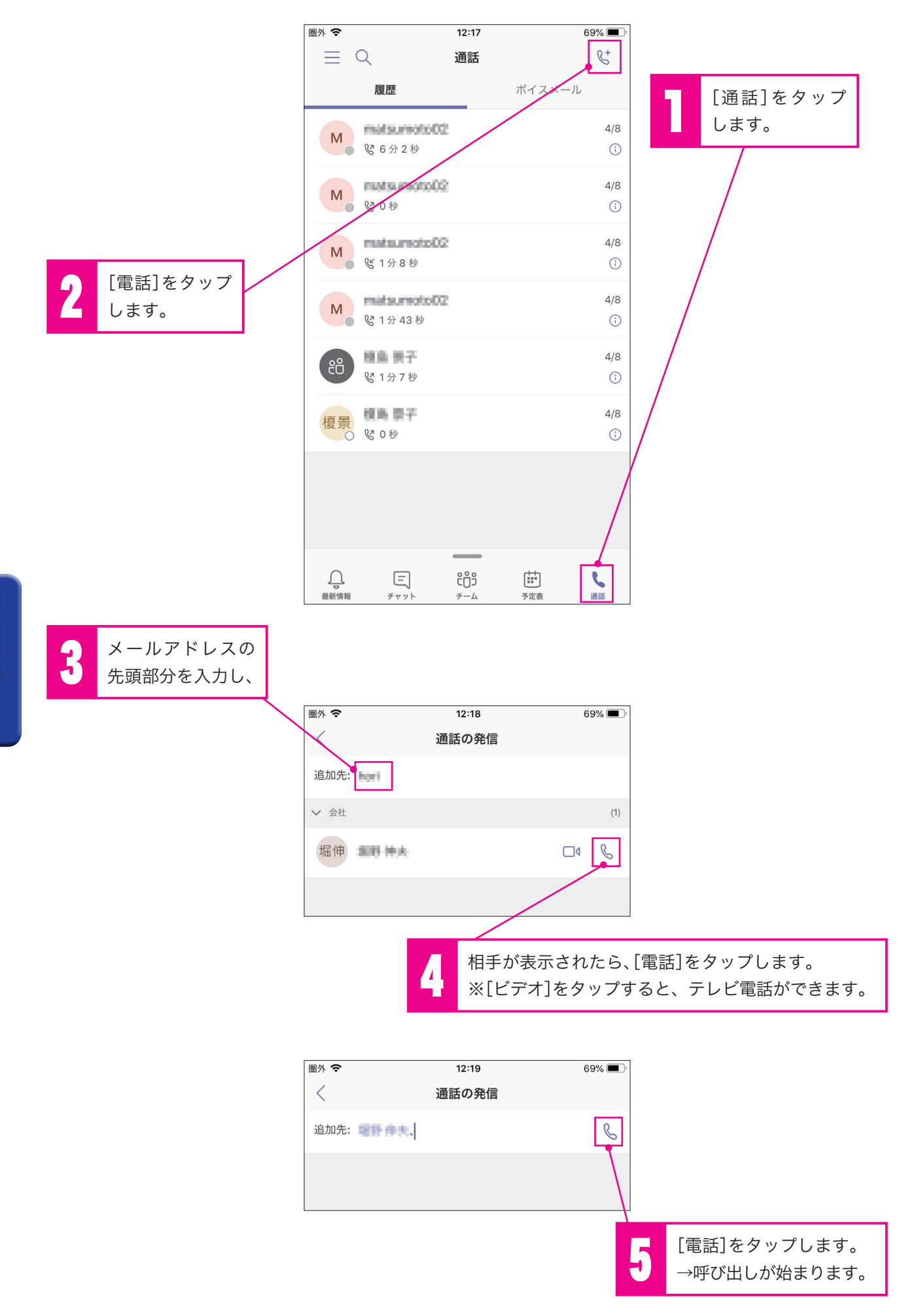

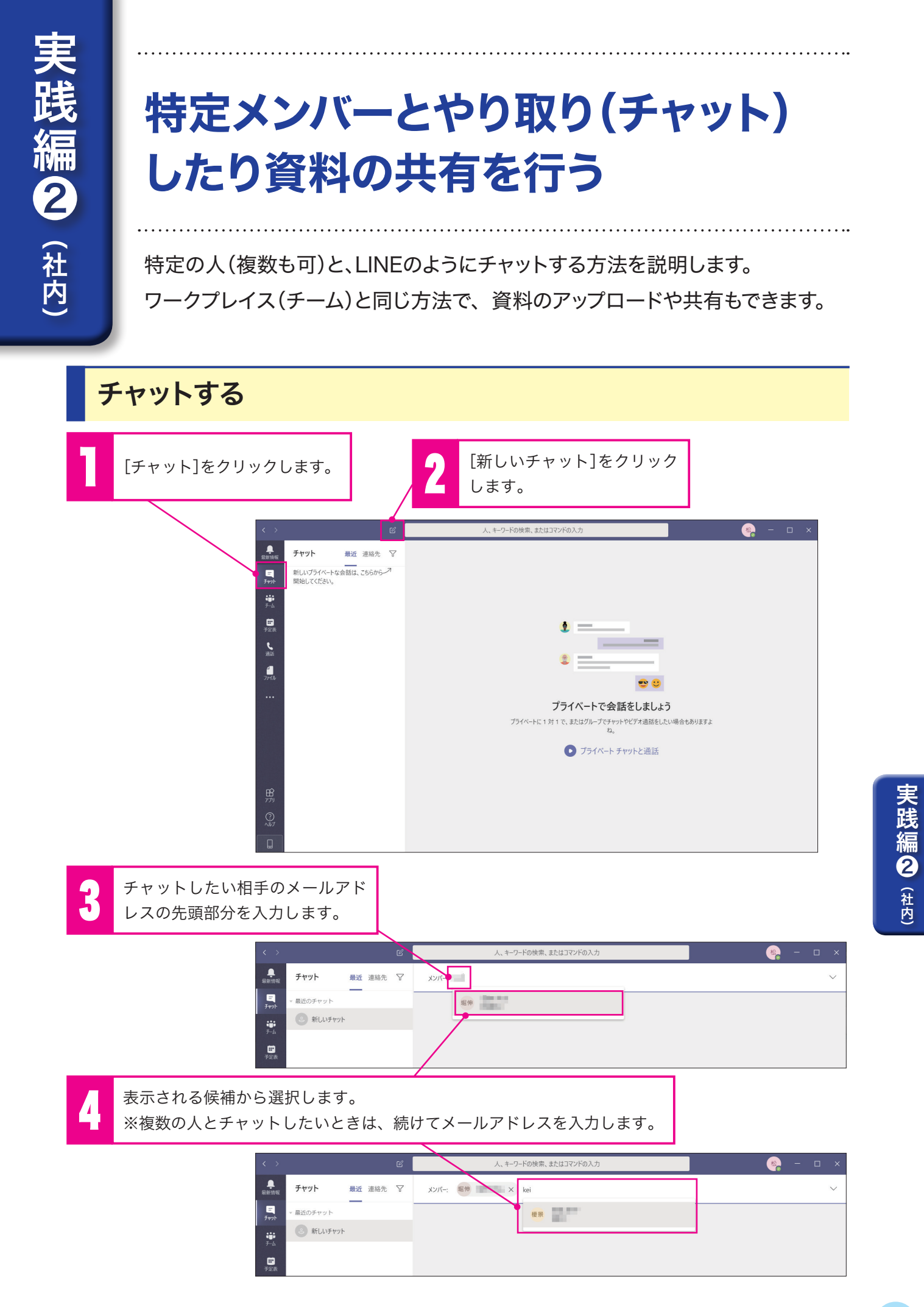

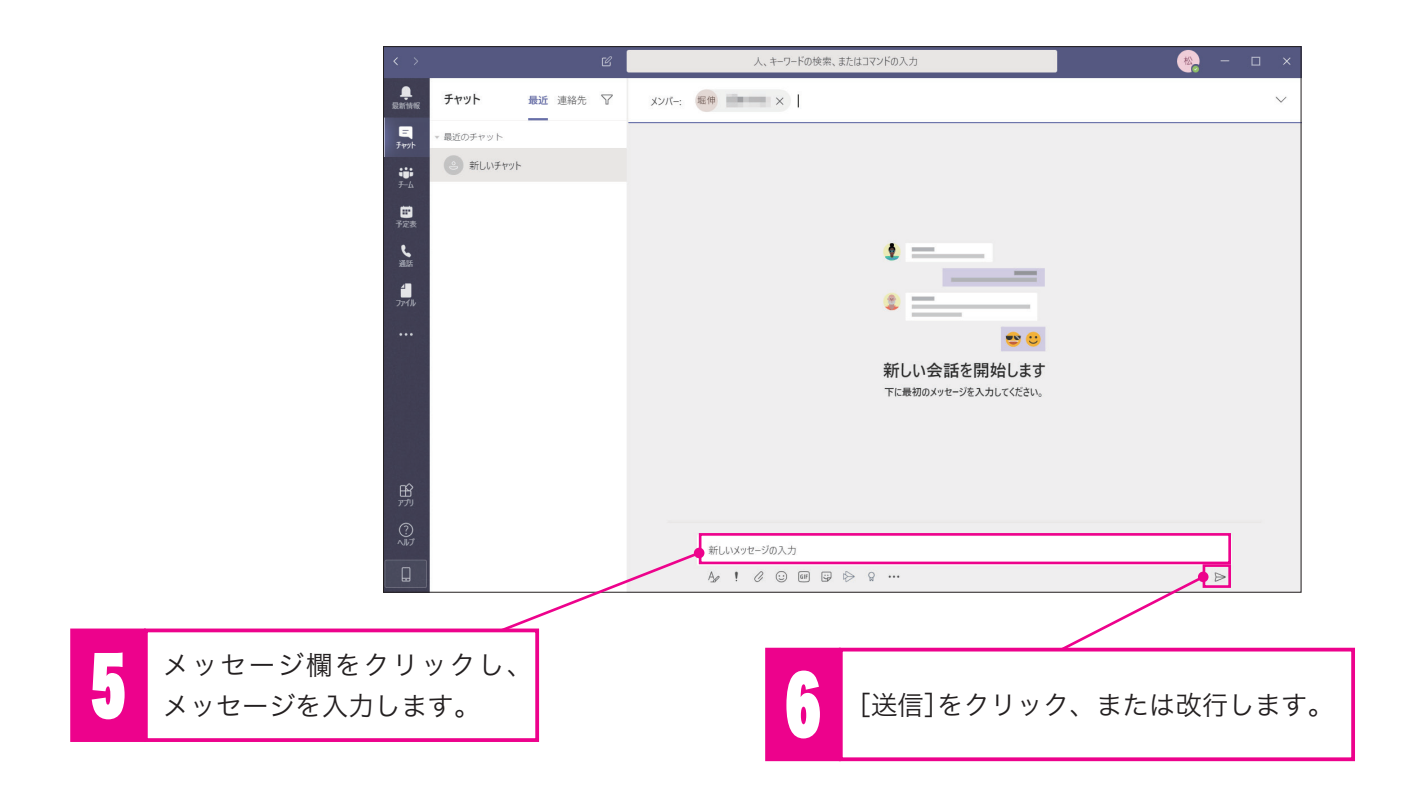

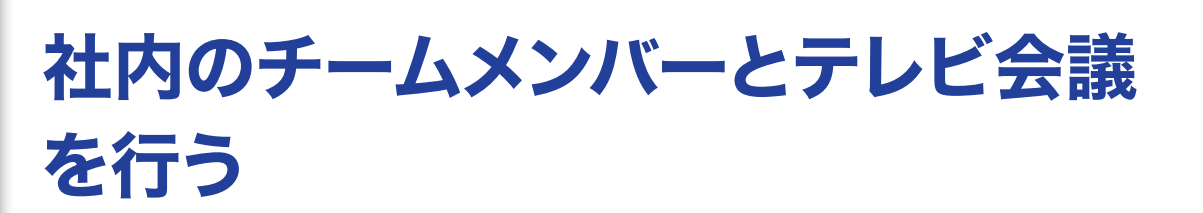

社内メンバー(ライセンスを割り当てた人)とのテレビ会議の方法を説明します。 すぐに始める場合と、事前に予約しておく方法を説明します。

### 会議開催方法(1) すぐに会議を開催する

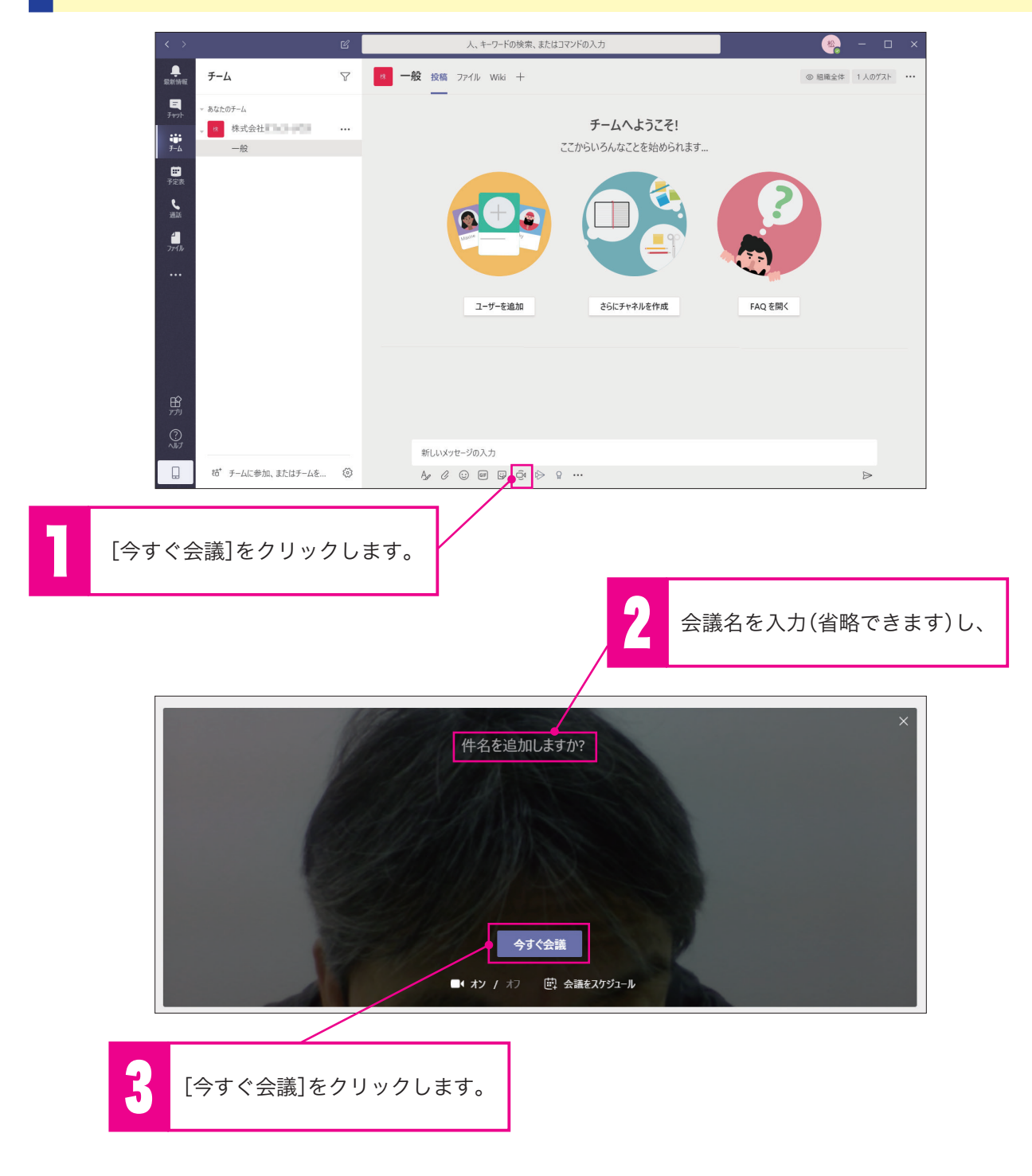

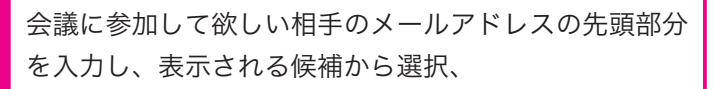

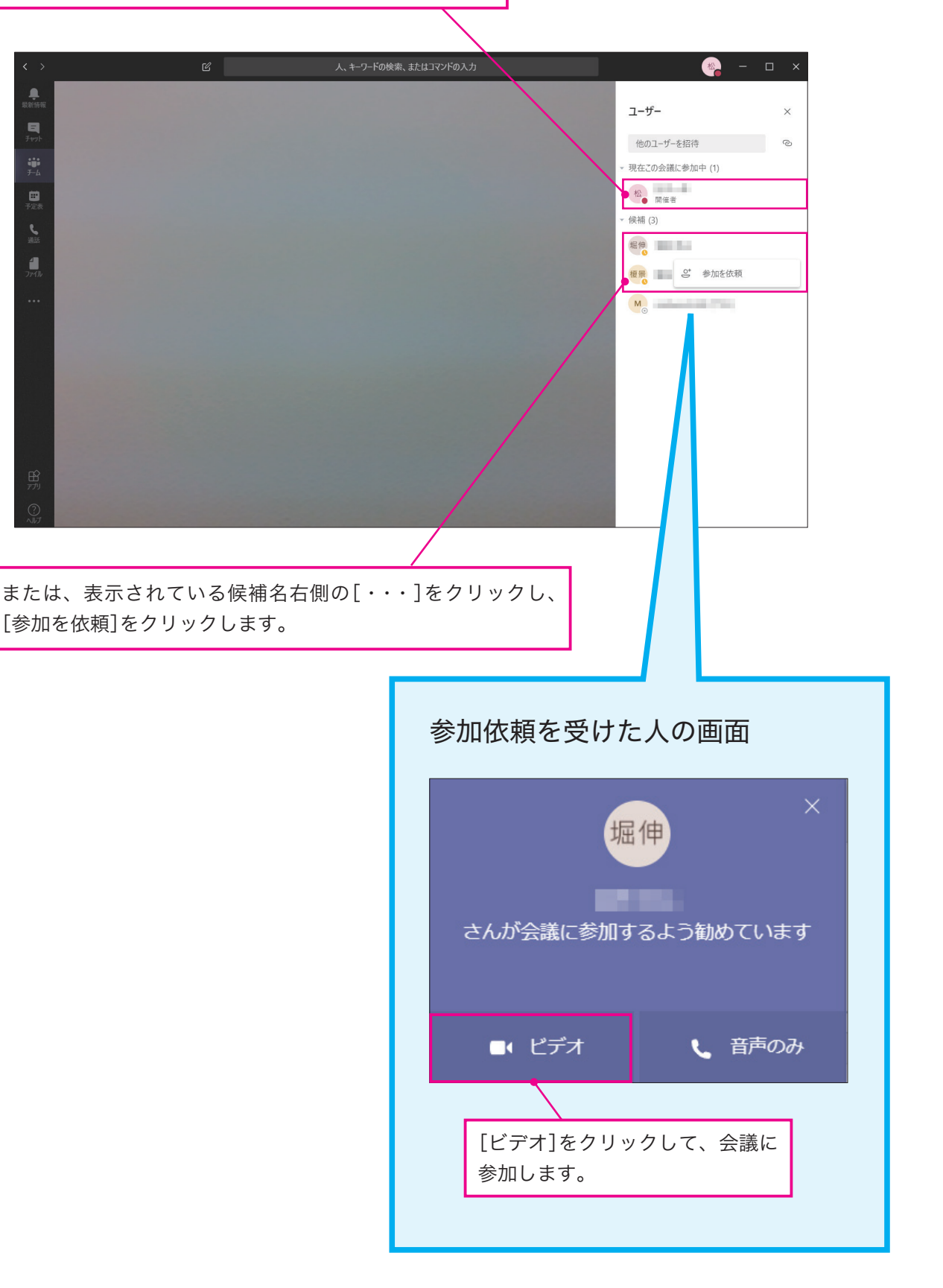

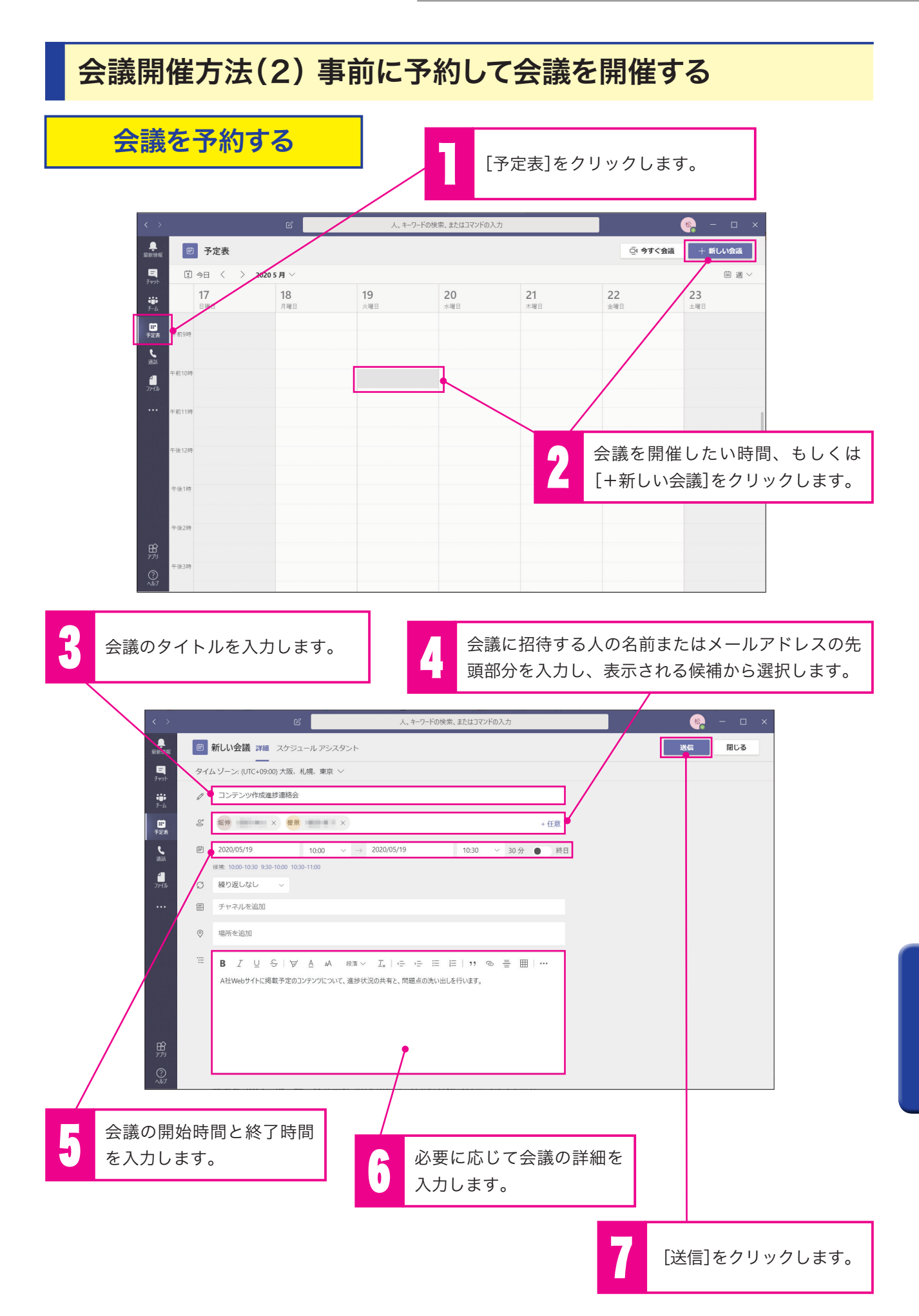

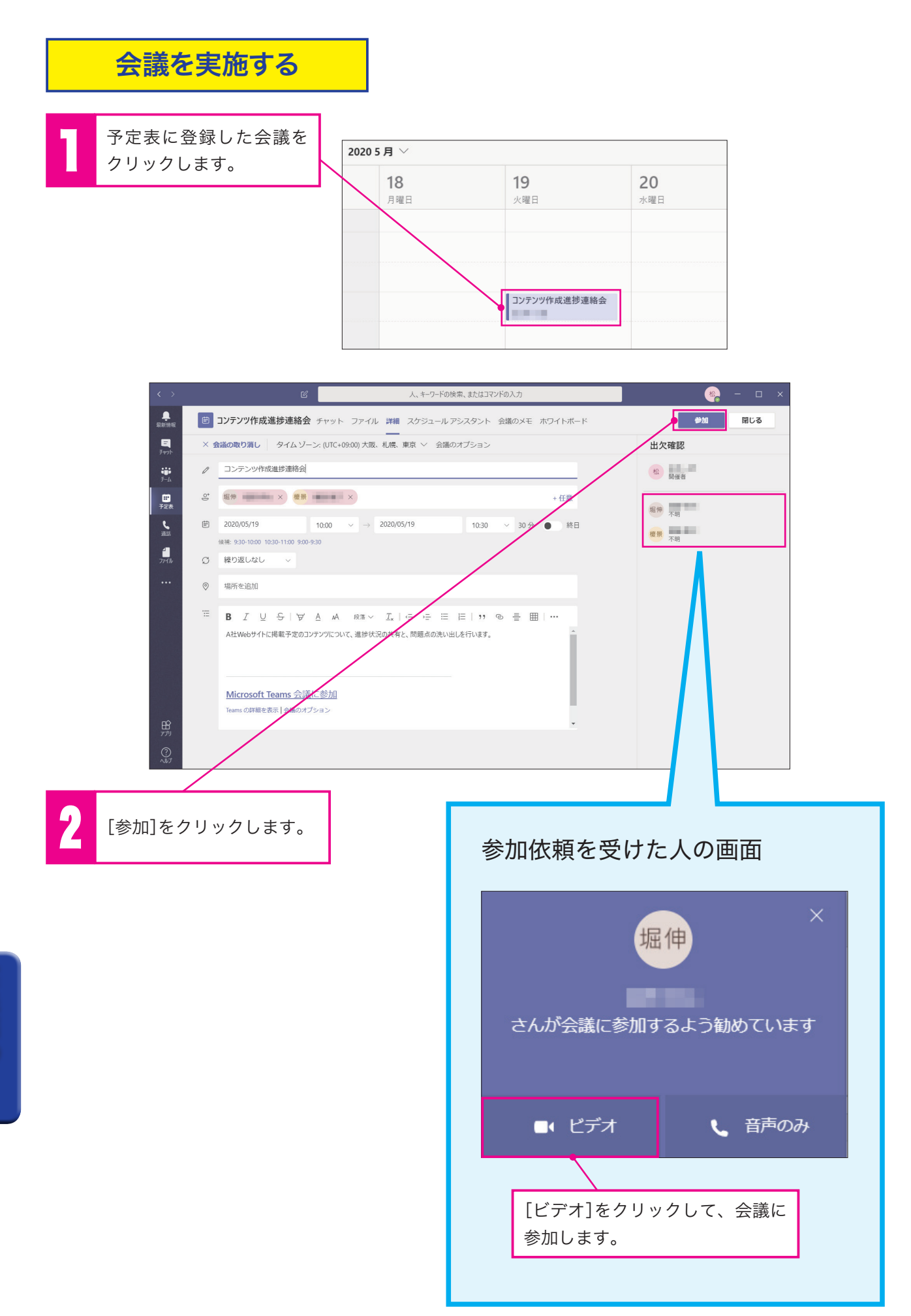

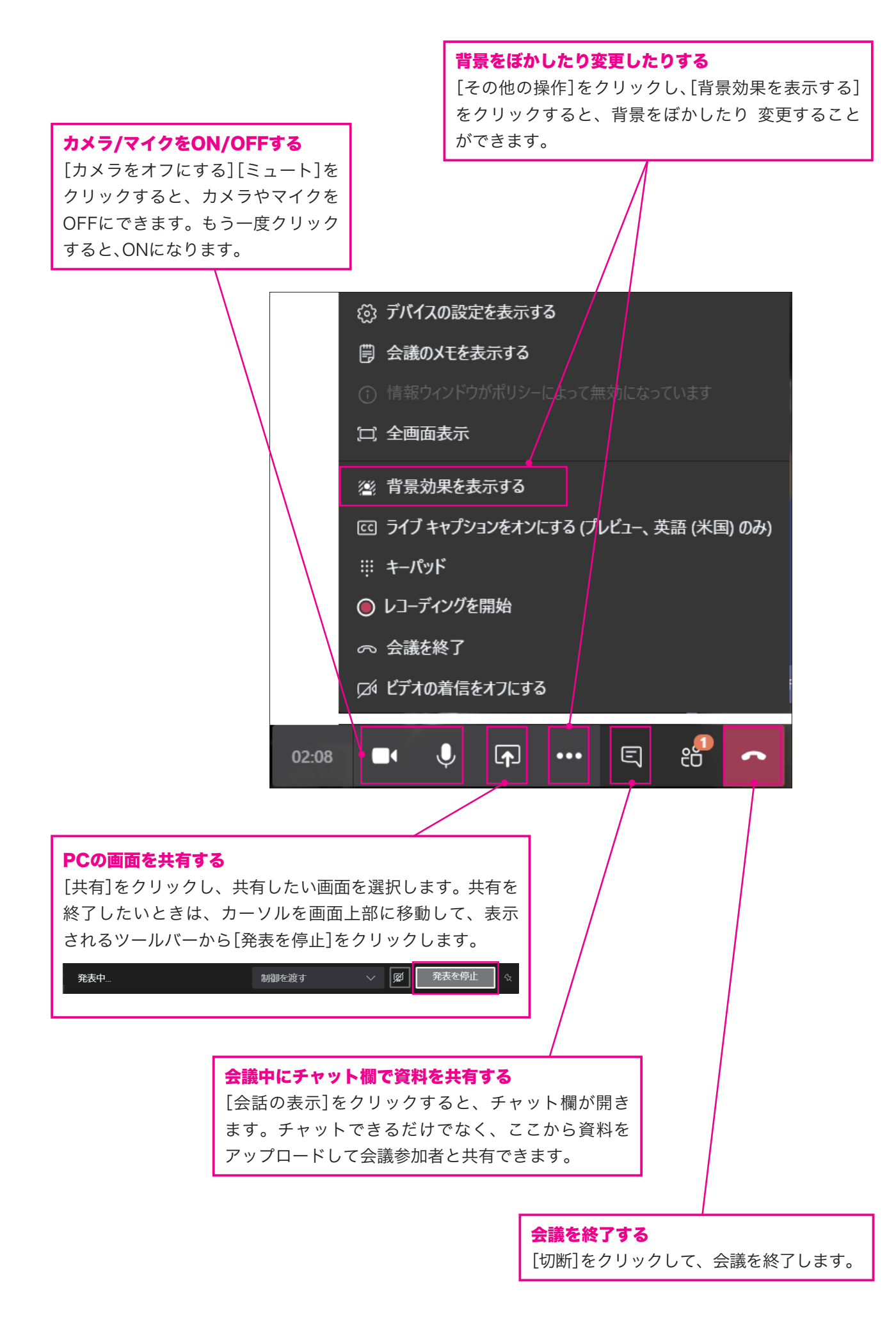

# 取引先(外部ユーザー)と資料共有や テレビ会議を行う

社外の人ともTeamsでテレビ会議を行うことができます。相手はメールアドレス だけあれば参加できます(Microsoftアカウントは必要ありません)。

### 事前設定(ゲストアクセスを許可する)

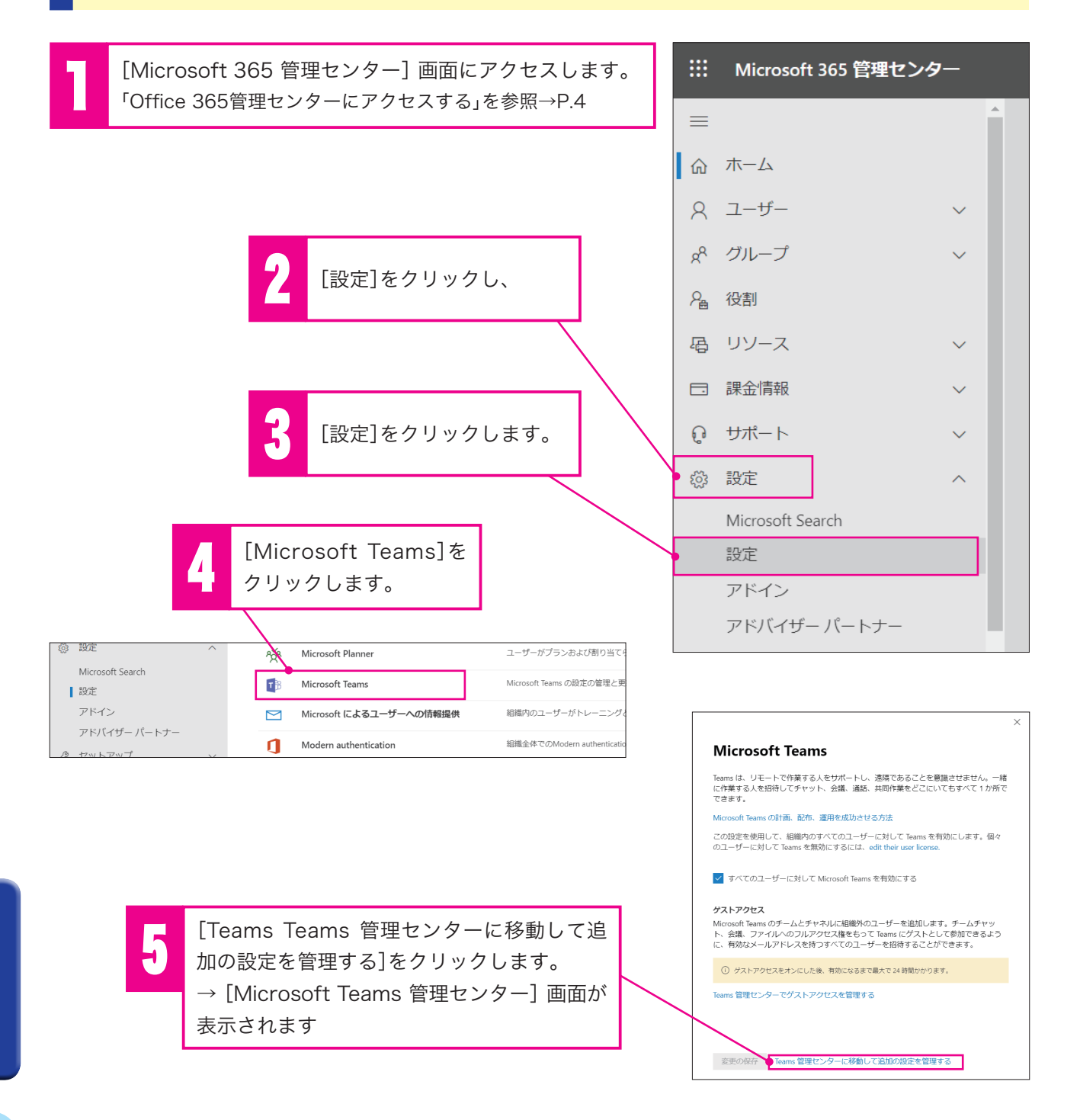

| 6 [会議]をクリックします。     |                                                                                                    |
|---------------------|----------------------------------------------------------------------------------------------------|
| <ul> <li></li></ul> | <ul> <li>         会議の設定を使用すると、匿名ユーザーが Teams会議に参加できるかや、会議の招待に含まれている内容を制御でき、必要<br/>に応じて、リフルタイムトラフィックのサービス品質(0oS)の有効化とポートの設定ができます。これらの設定は、組織で<br/>ユーザーがスクシュールを設定するすべての Teams 会議に使用されます。詳細情報     </li> <li>         を加者<br/>国名ユーザーが会議に参加できます         <ul> <li></li></ul></li></ul> |
| 7 [会議設定]をクリックし      | っます。<br>8 [匿名ユーザーが会議に参加できます]が[オン]<br>になっていることを確認します。<br>[オフ]になっている場合は[オン]に変更します。<br>変更が反映されるまで24時間程度かかります(2020年4月現在)                                                                                                    |

会議開催方法

会議の予約と開催方法は、「会議開催方法(2)事前に予約して会議を開催する(P.19)」と同様ですが、 以下の2点が異なります。

→ 参加者の追加方法

- → 外部ユーザー参加の許可
  - 参加者の追加方法

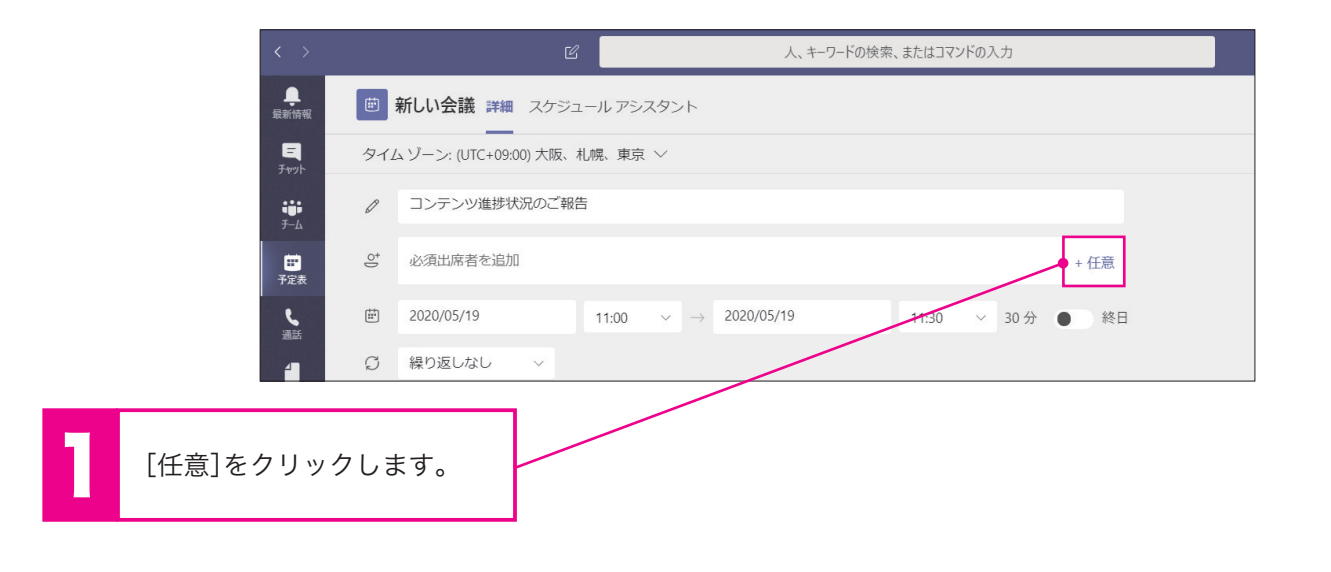

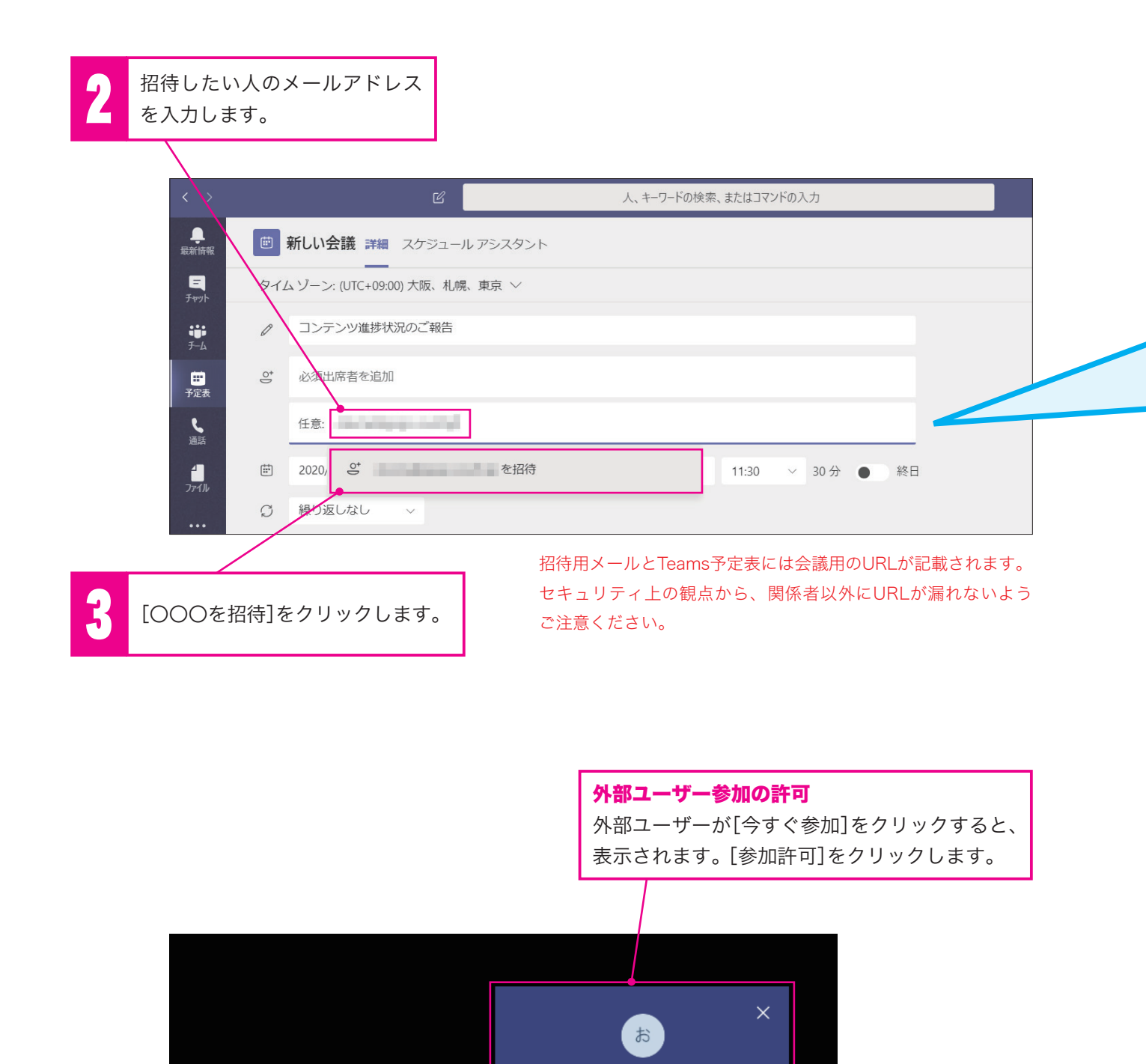

ロビーで待機しています

දීට

E

•••

Ų

00:20

♠

✓ 参加許可

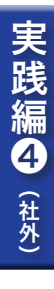

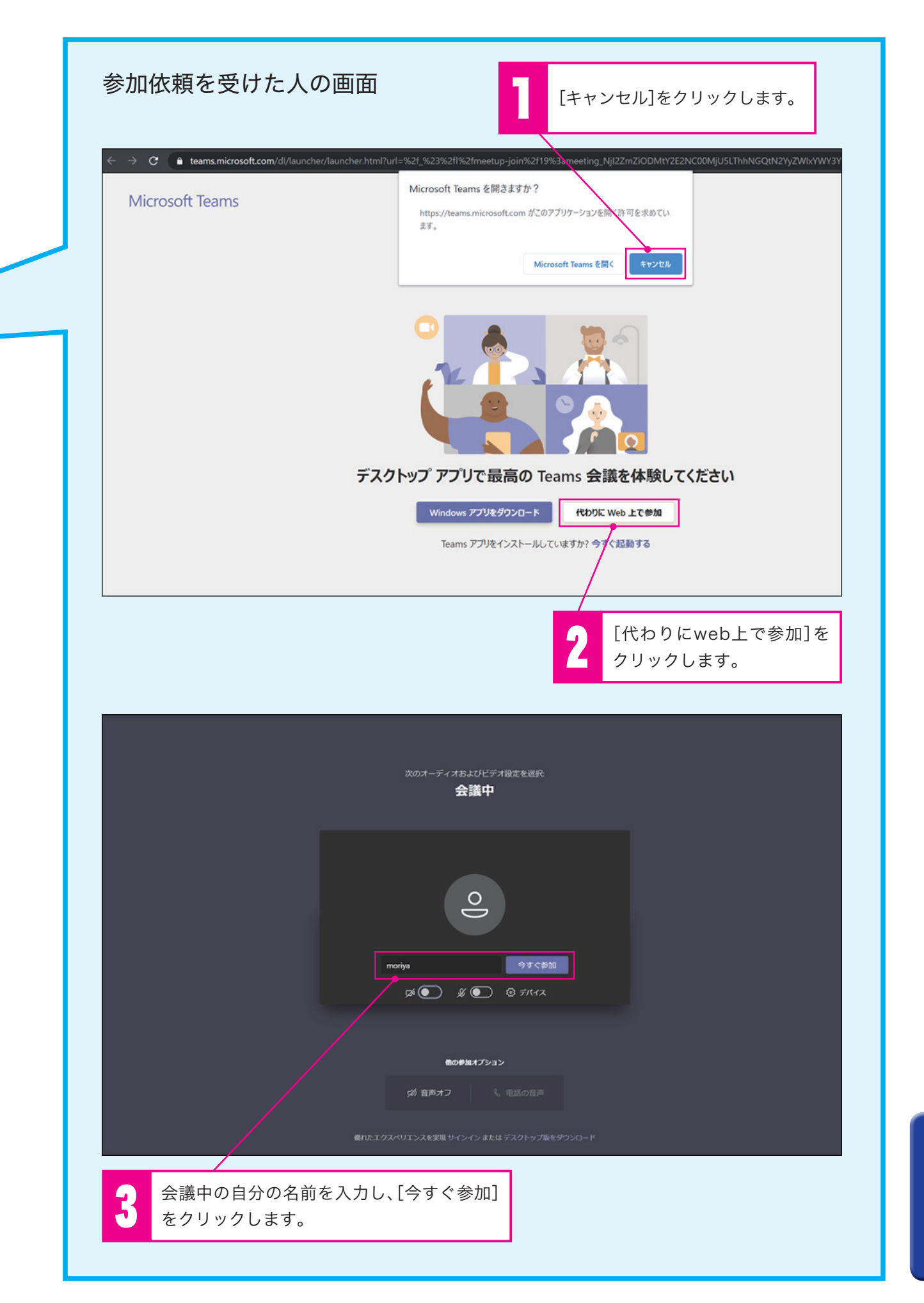

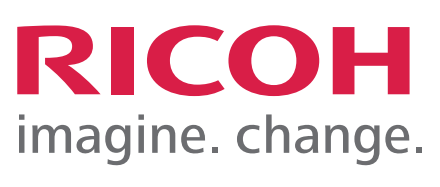

リコージャパン株式会社

Copyright © RICOH JAPAN Corporation All Rights Reserved.